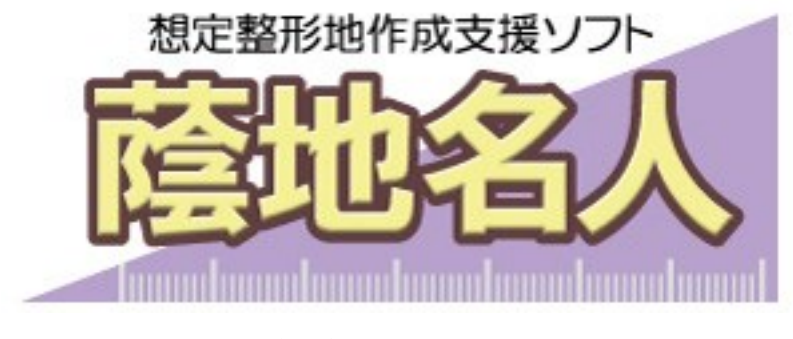

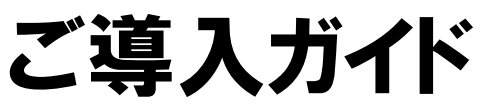

| インストール前の確認                                                                                             |  |  |
|----------------------------------------------------------------------------------------------------|--|--|
| <ul> <li>~目次~</li> <li>◇ はじめに ・・・2 ページ</li> <li>・ ご導入に必要な環境</li> </ul>                                 |  |  |
| <ul> <li>◇ ご利用申込み ・・・3ページ</li> <li>・ お申込み方法</li> </ul>                                                 |  |  |
| <ul> <li>・ こ麻利方法</li> <li>◇ インストールの手順</li> <li>・・・5ページ</li> <li>・ セットアッププログラムのダウンロードとセットアップ</li> </ul> |  |  |
| <ul> <li>◇ 「蔭地名人」の初回起動 ・・・8 ページ</li> <li>・ 「ゆりかご倶楽部」ログイン ID、パスワードの入力</li> </ul>                        |  |  |
| ・ ログイン ID、パスワード入力時にメッセージが表示された場合の確認内容                                                                  |  |  |
|                                                                                                    |  |  |

## 蔭地名人-1

# 蔭地名人 ご導入ガイド

#### はじめに

このたびは、「蔭地名人」をご利用いただきありがとうございます。

このマニュアルでは、当ソフトをご利用いただくために必要な手順についてご説明します。当ソフトの操作 方法等については、別途「蔭地名人操作マニュアル」またはソフト添付のヘルプをご覧下さい。

### ご導入に必要な環境

#### ■ご利用条件

蔭地名人はゆりかご倶楽部のオプション(有償)ソフトウエアです。蔭地名人を利用するには別途お申し込 みによるライセンスが必要です。

#### ■体験版モード(機能制限)

蔭地名人には無料で試用できる体験版モードが用意されています。体験版モードでは画像を読み込むことは できませんが、サンプル用公図を使ってほぼ全ての機能が体験できます。

#### ■必要なシステム(ハードウエア、ソフトウエア)

- Windows10、Windows11
- Microsoft .NET Framework4.6
- ・CPU:1GB以上、メモリ:512KB以上(2GB以上を推奨)、画面サイズ:1024x768 ドット以上
- ・インターネット接続(ライセンス認証、アップデート、オンラインヘルプで使用します)
- ・イメージ・スキャナ(公図や測量図等を画像化する際に必要です。画像化された図面等がある場合は不要)
   ※利用可能な画像形式 PDF、BMP、GIF、ICO、JPG、PNG、WDP、TIF 形式
   ※ 推奨サイズ 画像の大きさ:2482×3510(A4 スキャン)、画像のサイズ:1 MB 未満

## ご利用申込み

「蔭地名人」をご利用いただくためには、お申込みが必要です。お申込みは、「ゆりかご倶楽部」ログイン 後の、「蔭地名人」サービスのお申込み画面で設定してください。

「蔭地名人」は「ゆりかご倶楽部」のオプションサービス(有償)になります。

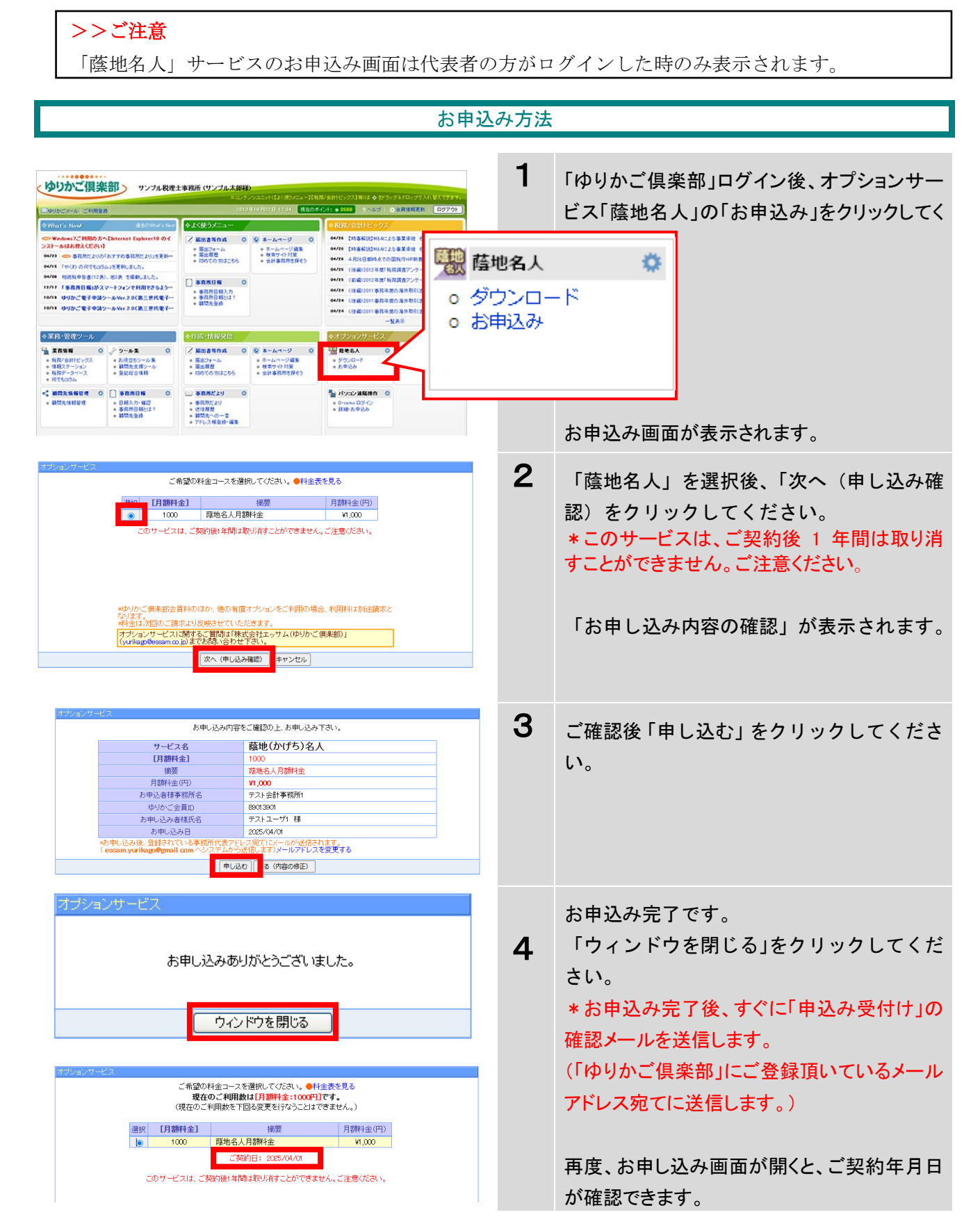

**蔭地名人**-3

| Construction         Description         Description <thdescription< th=""> <thdescription< th=""></thdescription<></thdescription<> | <b>1</b><br>着地名人<br><sup> ブ</sup> ウンロ<br>3申込み | 「ゆりかご倶楽部」ログイン後、「蔭地名人」の<br>「お申込み」をクリックしてください。<br>ード<br>お申込み画面が表示されます。                                     |  |
|----------------------------------------------------------------------------------------------------|-----------------------------------------------|----------------------------------------------------------------------------------------------------|--|
|                                                                                                    | 2                                             | 「利用しない」を選択後、「次へ(申し込み<br>確認)をクリックしてください。<br>*「利用しない」はご契約年月日より1年経過<br>しないと表示されません。<br>「お申し込み内容の確認」が表示されます。 |  |
| オンピック・レンシャン・シーン・シーン・シーン・シーン・シーン・シーン・シーン・シーン・シーン・シー                                                                                                    | 3                                             | ご確認後「申し込む」をクリックしてくださ<br>い。                                                                               |  |
| オブションサービス<br>お申し込みありがとうございました。<br>ウィンドウを閉じる                                                                                                    | 4                                             | ご解約完了です。<br>「ウィンドウを閉じる」をクリックしてくだ<br>さい。                                                                  |  |

## インストールの手順

セットアッププログラムのダウンロードとセットアップ

| 6-4       6-5       1±0       250       1±0       1±0       1±0       1±0       1±0       1±0       1±0       1±0       1±0       1±0       1±0       1±0       1±0       1±0       1±0       1±0       1±0       1±0       1±0       1±0       1±0       1±0       1±0       1±0       1±0       1±0       1±0       1±0       1±0       1±0       1±0       1±0       1±0       1±0       1±0       1±0       1±0       1±0       1±0       1±0       1±0       1±0       1±0       1±0       1±0       1±0       1±0       1±0       1±0       1±0       1±0       1±0       1±0       1±0       1±0       1±0       1±0       1±0       1±0       1±0   < | 1                                                          | 蔭地名人のダウンロードページより、<br>蔭地名人セットアッププログラムをコンピュータ<br>のデスクトップ等にダウンロードしてください。<br>ファイル名は「KMSetup.exe」です。                              |
|----------------------------------------------------------------------------------------------------|------------------------------------------------------------|----------------------------------------------------------------------------------------------------|
|                                                                                                    |                                                            | <u>ダウンロード</u>                                                                                                    |
| 「蔭<br>※zip」                                                                                                    | 「 <b>蔭地名人」セ</b><br>※通常はこちら<br><b>地名人」セット</b><br>版(dexe版が利) | ットアップ(Ver.7.0)     exe版     ダウンロード       6(exe版)を使ってください。     ダウンロード       アップ(Ver.7.0)     zip版(要解凍)       用できない場合にお使いください。 |
| KMSetup.ex<br>e                                                                                                    | 2                                                          | ダウンロードした「KMSetup.exe」を実行 (マ<br>ウスでダブルクリック等)してください。                                                                           |
| <ul> <li>         ひをおんのインストール         <ul> <li>             インストールボタンを押すと解凍を開始します。             ・             ・</li></ul></li></ul>                                                                                                    | 3                                                          | インストール先を指定して [インストール]<br>を押してください                                                                                            |
| た、直接入力することもできます。<br>• インストール先フォルダが存在しない場合は、解凍前に<br>自動的に作成します。                                                                                                    |                                                            | インストールが開始されます。                                                                                                    |
| - インストール先(D) - 「Mercelly matall ・ 参照(W)_ 道行状況 - インストール キャンセル                                                                                                    |                                                            | ※ ここで指定したインストール先に作成された「蔭地名人セットアップ」フォルダは、<br>インストール後に消去しても構いません。                                                              |

## 「蔭地名人」のセットアップ

|                                                                                                    | 1 | 蔭地名人のインストールを開始します。<br>[次へ]を押してください。                                                       |
|----------------------------------------------------------------------------------------------------|---|-------------------------------------------------------------------------------------------|
| インストーラは 陰地名人 をインストールするために必要な手順を示します。                                                                                                    |   |                                                                                           |
| この製品は、著作権に関する法律および国際条約により保護されています。この製品の全部<br>または一部を無断で得製したり、無断で得製物を頒布すると、著作権の侵害となりますのでご<br>注意ください。                                                                                                    | - |                                                                                           |
|                                                                                                    |   |                                                                                           |
|                                                                                                    | 2 | 【蔭地名人ご利用約款】を良くお読みの<br>上、[同意する]にチェックをして、「次<br>へ」を押してください。                                  |
| <ul> <li>約款」(以下、「本約款」といいます)を以下の通り定め、「蔭地名人」(以下、「本ソフト」といいます)のご利用者は、本約款の規定を遵守することに同意したとみなします。</li> <li>第1条(本約款の適用)</li> <li>■ 同意する(A)</li> <li>■ 同意する(A)</li> <li>▲ +ンセル 〈 戻る(B) 次へ(N) &gt;</li> </ul>                                                                         |   |                                                                                           |
| 博徳地名人       ロ       ▲         インストール フォルダの選択       ジンストーラお次のフォルダへ 陰地名人 をインストールます。       このフォルダにインストールするはまたへ)をクリックしてください。別のフォルダにインストールするはは、アドレスを入力するか (参照)をクリックしてください。         フォルダ(E):       〇:¥Program Files¥Kagechi Meijin¥       参照(B)         ディスク領域(D)       ディスク領域(D) | 3 | プログラムのインストール先を確認し<br>ます。問題がなければ [次へ] を押して<br>ください。<br>[参照] を押すと、プログラムのインス<br>トール先を変更できます。 |

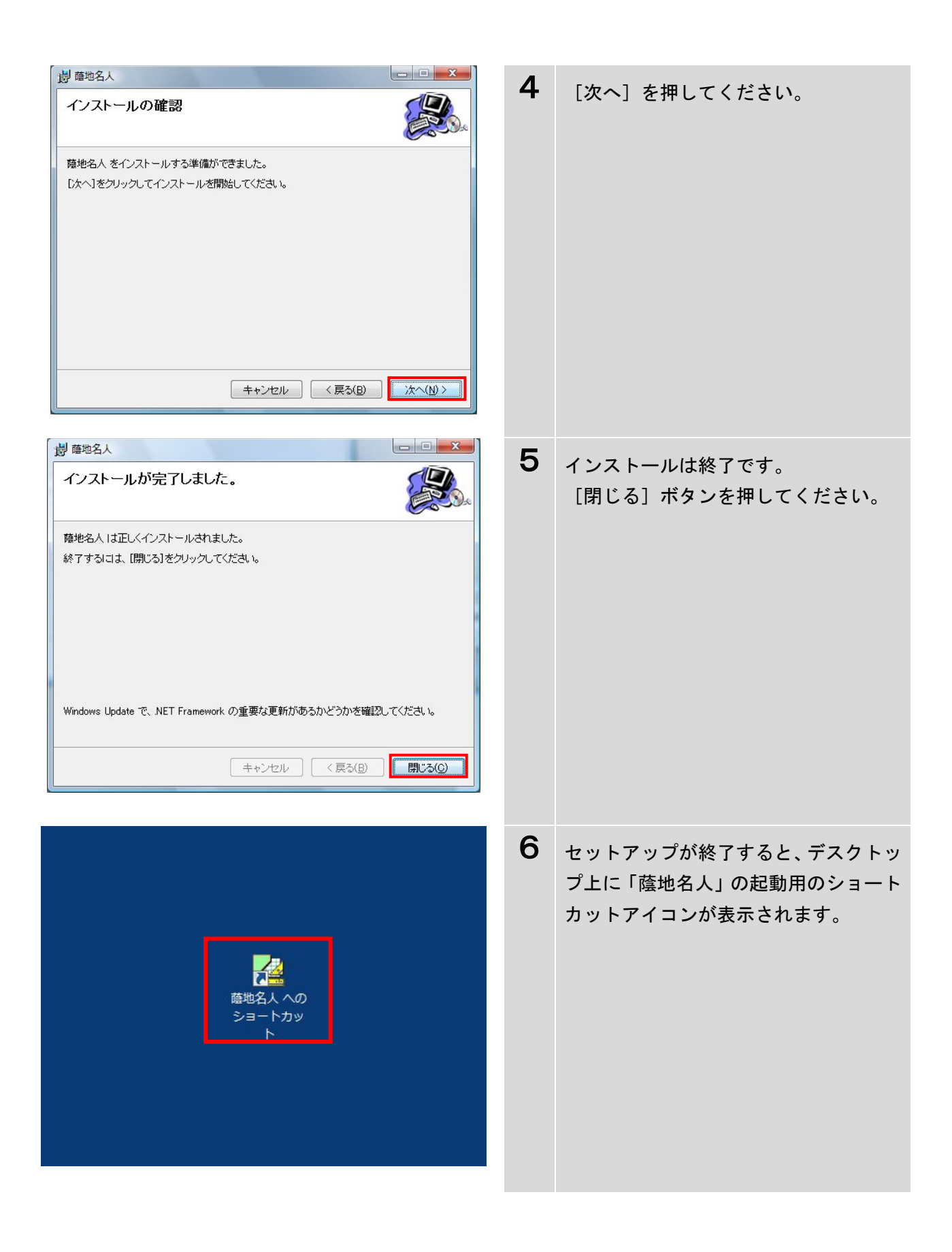

## 「蔭地名人」の初回起動

# 「ゆりかご倶楽部」ログイン ID、パスワードの入力

「蔭地名人」のご利用にあたり、初回起動時のみ「ゆりかご倶楽部」のログイン ID、パスワードを入力し 登録する必要があります。

| <b>藤</b> 地名人 への<br>ショートカッ<br>ト                                                                                                    | 1 | 「蔭地名人」起動用ショートカットアイ<br>コンをダブルクリックして、「蔭地名人」<br>を起動します。<br>ログイン画面が表示されます。                                                                            |
|----------------------------------------------------------------------------------------------------|---|----------------------------------------------------------------------------------------------------|
| ▲ ログイン     ◆     ゆりかご 倶楽部のログインID、パスワードを入力してください。     ログインID     パスワード     ・     パスワード     ・     ・     ・     ・     ・     ・     ・     ・     ・     ・     ・     ・     ・     ・     ・     ・     ・     ・     ・     ・     ・     ・     ・     ・     ・     ・     ・     ・     ・     ・     ・     ・     ・     ・     ・     ・     ・     ・     ・     ・     ・     ・     ・     ・     ・     ・     ・     ・     ・     ・     ・     ・     ・     ・     ・     ・     ・     ・     ・     ・     ・     ・     ・     ・     ・     ・     ・     ・     ・     ・     ・     ・     ・     ・     ・     ・     ・     ・     ・     ・     ・     ・     ・     ・     ・     ・     ・     ・     ・     ・     ・     ・     ・     ・     ・     ・     ・     ・     ・     ・     ・     ・     ・     ・     ・     ・     ・     ・     ・     ・     ・     ・     ・     ・     ・     ・     ・     ・     ・     ・     ・     ・     ・     ・     ・     ・     ・     ・     ・     ・     ・     ・     ・     ・     ・     ・     ・     ・     ・      ・     ・     ・     ・     ・     ・     ・     ・     ・     ・     ・     ・     ・     ・     ・     ・     ・     ・     ・     ・     ・     ・     ・     ・     ・     ・     ・     ・     ・     ・     ・     ・     ・     ・     ・     ・     ・     ・     ・     ・     ・     ・     ・     ・     ・     ・     ・     ・     ・     ・     ・     ・     ・     ・     ・     ・     ・     ・     ・     ・     ・     ・     ・     ・     ・     ・     ・     ・     ・     ・     ・     ・     ・     ・     ・     ・     ・     ・     ・     ・     ・     ・     ・     ・     ・     ・     ・     ・     ・     ・     ・     ・     ・     ・     ・     ・     ・     ・     ・     ・     ・     ・     ・     ・     ・     ・     ・     ・     ・     ・     ・     ・     ・     ・     ・     ・     ・     ・     ・     ・     ・     ・     ・     ・     ・     ・     ・     ・     ・     ・     ・     ・     ・     ・     ・     ・     ・     ・     ・     ・     ・     ・     ・     ・     ・     ・     ・     ・     ・     ・     ・     ・     ・     ・     ・     ・     ・     ・     ・     ・     ・     ・     ・     ・     ・     ・     ・     ・     ・     ・     ・     ・     ・     ・     ・     ・     ・     ・     ・     ・     ・     ・     ・     ・     ・    ・ | 2 | ログイン画面で、ご利用の「ゆりかご倶<br>楽部」ログイン ID、パスワードを入力し、<br>[OK]ボタンを押してください。<br>※メッセージが表示された場合は、次ペ<br>ージの「「ゆりかご倶楽部」ログイン ID、<br>パスワード入力時のメッセージついて」<br>をご確認ください。 |
| 2 個紀人 1977                                                                                                    | 3 | この画面が表示されたら終了です。<br>[新規作成]を押して処理を開始してく<br>ださい。<br>ここから先の「蔭地名人」の操作方法等<br>については、別途「蔭地名人操作マニュ<br>アル」をご覧下さい。                                          |

ログイン ID、パスワード入力時にメッセージが表示された場合の確認内容

「ゆりかご倶楽部」のログイン ID、パスワードの入力後、メッセージが表示された場合は、以下の内容を ご確認ください。

|   | メッセージ内容                                                                                                  | ご確認内容                                                                                                    |
|---|----------------------------------------------------------------------------------------------------|----------------------------------------------------------------------------------------------------|
| 1 | 認証サーバが応答しません。インターネット接<br>続を確認してください。                                                                     | インターネットを立ち上げ、ツール→インターネ<br>ットオプション→接続タブ「LANの設定」→プ<br>ロキシサーバーの「LANにプロキシサーバーを<br>使用する」のチェックを外してください。                                                                      |
| 2 | ゆりかご倶楽部の会員情報が確認できません。<br>ID、パスワードを間違えていないかご確認くだ<br>さい。<br>ゆりかご ID、またはパスワードを忘れた方はこ<br>ちら(ゆりかご倶楽部)をご覧ください。 | 「ゆりかご倶楽部」の ID とパスワードを間違えて<br>いないことをご確認ください。<br>「ゆりかご倶楽部」の ID とパスワードを忘れた方<br>はこちらの URL をご覧ください。<br>( <u>https://www2.yurikago.net/inquiry/request.ht</u><br><u>ml</u> ) |
| 3 | ご利用ライセンスが確認できません。ゆりかご<br>倶楽部からご利用ライセンスを取得してくださ<br>い。詳しくはこちら。                                             | 「蔭地名人」のご利用ライセンスの取得方法はこ<br>ちらの URL をご覧ください。<br>( <u>http://www.yurikago.net/kagechimeijin/help-T</u><br><u>OP.htm</u> )                                                 |
| 4 | ご利用ライセンスの期限外です。ゆりかご倶楽<br>部にご確認ください。                                                                      | 「エッサム テクニカルセンター」へご連絡くだ<br>さい。<br>Tel : 03-3256-6188<br>Mail: yurikago@essam.co.jp<br>サポートは、平日(土、日、祝祭日及び年末年始<br>は除きます)の9:00~17:00の間に対応<br>させていただきます。                    |